# คู่มือการติดตั้ง HOSxP\_PCU XE (4.0)

(อ้างอิงจาก V.4.59.10.26) เตรียมพร้อมปี 2560

# \*\*การติดตั้งใหม่ นี้ต้องเชื่อมต่อ Internet นะค่ะ

|                                   | BMSHOSxPXE4CloudApplicationInstallerMainForm |                                                                                                    |                  |                  |      |      |        |
|-----------------------------------|----------------------------------------------|----------------------------------------------------------------------------------------------------|------------------|------------------|------|------|--------|
| BMS H                             | IOSxP XE                                     | 4.1 Cloud Application Installer                                                                                                    |                  |                  |      |      |        |
| Applicatio                        | on                                           |                                                                                                    |                  |                  |      |      |        |
| Applic                            | cation Name<br>Log                           | BMSHOSxPEClaimExport.exe<br>BMSHOSxPMySQLClusterManager.exe<br>BMSHOSxPStandard21Export.exe<br>BMSHOSxPStandard43Export.exe<br>HOSxPXE4.exe<br>HOSxPXE4.exe | Install          | Install RabbitMC | !    |      | Databa |
| OS E                              | NV                                           |                                                                                                    |                  |                  |      |      |        |
| Windows<br>Enterpris<br>Multiproc | s 8<br>:e N x64<br>cessor Free               |                                                                                                    |                  |                  |      |      |        |
|                                   |                                              |                                                                                                    |                  | 557 Ø            |      | × C  | lose   |
| 🛃 В                               | MSHOSxPXE4C                                  | loudApplicationInstaller.exe                                                                                                    | 10/05/2559 17:19 | Application 1    | 0,95 | 9 KB |        |

\*\*รอการติดตั้งโปรแกรมโดยติดตั้งผ่านระบบ Internet

| pplication                                           |                                                                                                    |                                                           |         |          |     |
|------------------------------------------------------|----------------------------------------------------------------------------------------------------|-----------------------------------------------------------|---------|----------|-----|
| Application Name                                     | HOSxPKE_PCU.exe                                                                                                    | 🔡 📙 Instell RebbitMC                                      | Databas | e Engine | •   |
| Log                                                  | Pacowa Bio: ICD #VCEA447-IRC2 7842202883.00         Sci.           Recove Hie ID07871ECIA011101087704060A0101         23.110           Recove Hie ID07871ECIA011101087704060A0101         23.110           Recove Hie ID07871ECIA011101087         23.110           Recove Hie ID07881771E01401101087         31.010           Recove Hie ID07881771E0147014004         11.010           Recove Hie ID07881771E014704004         11.010           Recove Hie ID0720211105681010882         10.01004004           Recove Hie ID0720211105681008881         10.01004064           Recove Hie ID0720211105681008881         10.01004064           Recove Hie ID07202111056810008881         10.01004064           Recove Hie ID07202111056810008881         10.01004064           Recove Hie ID0720241078681000264481088100464         53.010           Recove Hie ID07204007868000448204891004646         10.01004064480448040464           Recove Hie ID0720401702401748000448204891004863         10.01004964480448044804480448048644804864           Recove Hie ID0604707000462048010480044804480448044864398634         10.010486458448044861498645483           Recove Hie ID060448024861479005484204830486448448448448448448448448444844484448 | H<br>5<br>20<br>304<br>304<br>400<br>454<br>40<br>22<br>2 |         |          | < > |
| OS ENV                                               | าตาสตรแกรมาโทย 1                                                                                                    |                                                           |         |          |     |
| Windows 8<br>Professional x64<br>Multiprocessor Free |                                                                                                    |                                                           |         |          |     |
|                                                      | 21 %                                                                                                    | 227,772                                                   | I       | 🔀 Clos   | •   |

## \*\*เมื่อติดตั้งโปรแกรม

| Application Name | HOSXPXE_PCU.exe Listol Listol RabbitMQ                                                                                                    |
|------------------|----------------------------------------------------------------------------------------------------|
| Log              | Receive file:         303F9CA1400639F231A5E5D4510C565E         214 528           Receive file:         D30260F75127F00D706FE7012908B01::44540           Receive file:         D30260F75127F00D706FE7012908B01::44540           Receive file:         D30260F7A31775004023831:1377.280           Receive file:         D3026405177500402397A31015760-4424515:2256.632           Receive file:         D30384981E707310:19326           Receive file:         D30344981E707310:19326           Receive file:         D30344981E707310:19326           Receive file:         D30344981E707310:19326           Receive file:         D30344981E707310:19326           Receive file:         D3026447513340:19324           Receive file:         D3002642930400           Receive file:         D300F64F513440:19324           Receive file:         D300F64F513440:19324           Receive file:         D300F24980400           Receive file:         D300F24980400           Receive file:         D300F24980400           Receive file:         D300F24980400           Receive file:         D300F24980400           Receive file:         D300F24980400           Receive file:         D300F24980400           Receive file:         D300F24980400           Receive file:         < |
| 05 ENM           | ทดลอบภาษาไทย 1                                                                                                    |

# เมื่อติดตั้งเสร็จแล้ว จะได้ ICON ดังภาพแสดงที่หน้าจอ

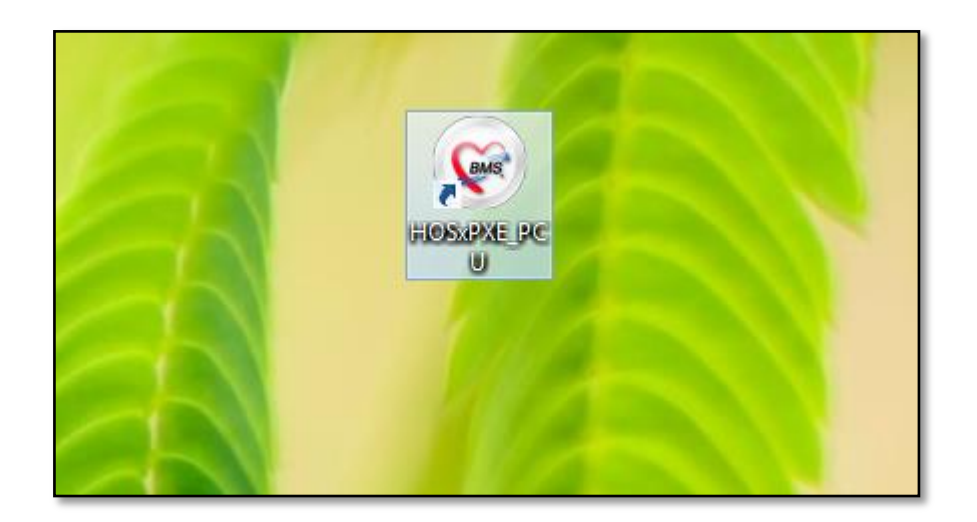

เลือกที่ปุ่ม การเชื่อมต่อ เพื่อดังค่าการเชื่อมต่อไปที่ Server (ใช้ร่วมกับ HOSxP\_PCU V.3 เดิมได้เลย)

| BMS-HOSxP XE Login         |                                         | ×                           |
|----------------------------|-----------------------------------------|-----------------------------|
| <b>BMS-IHC</b><br>โรงพยาบา | DSxP PCU XE<br>รถ่งเสริมสุขภาพตำบร ป้าเ |                             |
| -ju: <b>4.59.10.26</b>     | DB : MySQL sa@127.0.0.1:0               | 5003 [3306]                 |
| เข้าสู่ระบบ                |                                         |                             |
|                            | รหัสผู้ใช้<br>[                         | เข้าระบบด้วย<br>บัตรประชาชน |
| 🍥 การเชื่อมต่อ 🛛 ภาษา 👻    |                                         | 🥥 เข้าระบบ 🔀 ยกเลิก         |

เลือกตั้งค่าที่ การกำหนดค่าฐานข้อมูล

| ConnectionSettingForm _ = ×   |                                        |                          |          |                       |  |  |  |
|-------------------------------|----------------------------------------|--------------------------|----------|-----------------------|--|--|--|
| Database connection           |                                        |                          |          |                       |  |  |  |
|                               | กำหนดค่าฐานข                           | ข้อมูล                   |          |                       |  |  |  |
|                               | ชื่อเครื่อง                            | ชื่อเครื่อง 192.168.1.10 |          |                       |  |  |  |
| C ST C                        | ชื่อฐานข้อมูล                          | hosxp_pcu                |          |                       |  |  |  |
|                               | รหัสผู้ใช้งาน                          | sa                       | รหัสผ่าน | ••                    |  |  |  |
| ZARS                          | ช่องเชื่อมต่อ                          | 3306 ‡                   |          | 🛛 🐻 CN Manager        |  |  |  |
| ประเภทฐานข้อมูล               |                                        |                          |          |                       |  |  |  |
| ประเภทฐานข้อมูล M             | ySQL                                   | •                        |          |                       |  |  |  |
| 🔲 ใช้งาน XE Mobile            | Gateway                                |                          | 📃 ยกเลิ  | กการใช้ Offline Cache |  |  |  |
| IP Address                    | 0 · 0 · 0                              | • 0 ช่องเชื้อ:           | มต่อ 0   | *<br>*                |  |  |  |
| กำหนดค่าเชื่อมต่ออัตโน        | มัติ                                   |                          |          |                       |  |  |  |
| 🔲 ใช้งานการเชื่อมต่ออัต       | <sup>าโนมัต</sup> ์ Hosxpx             | e_pcu X                  |          |                       |  |  |  |
| ตัวเลือกผู้พัฒนา              |                                        |                          |          |                       |  |  |  |
| 🔲 เปิดใช้งาน Develo           | per Pi                                 | ection test UK           |          |                       |  |  |  |
| ่ ∏ ไม่ใช้งาน Gateway (หา≀ OK |                                        |                          |          |                       |  |  |  |
| Single DB Connection          |                                        |                          |          |                       |  |  |  |
| 🗆 Auto analyze qur            | Auto analyze que , Ribbon Style 2007 - |                          |          |                       |  |  |  |
| 🔍 ทดสอบการเชื่อมต่อ           | 🕒 ทดสอบการเชื่อมต่อ                    |                          |          |                       |  |  |  |

ทดสอบเชื่อมต่อ ว่าเชื่อมได้หรือไม่

\*\* เมื่อกด ทดสอบเชื่อมต่อ เสร็จ จะมีปุ่ม ให้ Upgrade Structure แสดงเพื่อ Upgrade Structure V.ใหม่ก่อน

| 😪 ConnectionSettingForm 💶 📼 🗙                                                        |                                                                                           |           |          |            |  |  |  |
|--------------------------------------------------------------------------------------|-------------------------------------------------------------------------------------------|-----------|----------|------------|--|--|--|
| Database connection                                                                  |                                                                                           |           |          |            |  |  |  |
|                                                                                      | กำหนดค่าฐาน                                                                               | ข้อมูล    |          |            |  |  |  |
|                                                                                      | ชื่อเครื่อง                                                                               | 127.0.0.1 |          |            |  |  |  |
|                                                                                      | ชื่อฐานข้อมูล                                                                             | 05003     |          |            |  |  |  |
|                                                                                      | รหัสผู้ใช้งาน                                                                             | sa        | รหัสผ่าน | ••         |  |  |  |
| ZARS                                                                                 | ช่องเชื่อมต่อ                                                                             | 3306 ‡    |          | CN Manager |  |  |  |
| ประเภทฐานข้อมูล                                                                      |                                                                                           |           |          |            |  |  |  |
| ประเภทฐานข้อมูล M<br>ใช้งาน XE Mobile<br>IP Address                                  | ประเภทฐานข้อมูล MySQL<br>โช้งาน XE Mobile Gateway<br>IP Address0 0<br>Emergency Mode Only |           |          |            |  |  |  |
| กำหนดค่าเชื่อมต่ออัตโน                                                               | มัติ                                                                                      | ОК        |          |            |  |  |  |
| 🔲 ใช้งานการเชื่อมต่ออัต                                                              | าโนมัติ                                                                                   |           |          |            |  |  |  |
| ตัวเลือกผู้พัฒนา                                                                     |                                                                                           |           |          |            |  |  |  |
| 🗇 เปิดใช้งาน Developer Package<br>🔄 ไม่ใช้งาน Gateway (หากกำหนดไว้ใน System Setting) |                                                                                           |           |          |            |  |  |  |
| Single DB Connection Auto init datamodule                                            |                                                                                           |           |          |            |  |  |  |
| Auto analyze que                                                                     | Auto analyze query Ribbon Style 2007 -                                                    |           |          |            |  |  |  |
| 🔍 ทดสอบการเชื่อมต่อ Set Password 📋 มันทึก 🛛 🔀 ปิด                                    |                                                                                           |           |          |            |  |  |  |

\*ครั้งแรก ถ้ากด Upgrade Structure จะไม่สามารถทำได้ จะขึ้นดังภาพ **"Emergency Mode Only"** 

### แก้ไขโดย ที่ตาราง opdconfig ฟิวส์ emergency\_mode="Y" ดังภาพ

| SELECT * FROM opdconfig |        |     |          |        |                |  |
|-------------------------|--------|-----|----------|--------|----------------|--|
| age                     | Result | :1  | Profile  | Status |                |  |
| ound                    | e      | sys | tem_offl | ine    | emergency_mode |  |
| 1\ansi\ansi N           |        |     |          | Y      |                |  |
|                         |        |     |          |        |                |  |

จากนั้นให้คลิก Upgrade Structure อีกครั้ง รอโปรแกรมทำการ Upgrade Structure จนเสร็จ

| ApplicationDBStructureUpgradeStatusForm                                                                                                    | 📀 ConnectionSettingForm 💶 📼 🗙                                                                                                    |
|----------------------------------------------------------------------------------------------------|----------------------------------------------------------------------------------------------------|
| Structure Upgrade —                                                                                                    | Database connection 😑 Task 🗸                                                                                                    |
| 27 % Status Check base dataset: drugitems_icd10_r1_ype Check base dataset: drugitems_ref_code_ype Check base dataset: drugitems_register Check base dataset: drugitems_register Check base dataset: drugunits Check base dataset: druguage Check base dataset: druguage_line1 Check base dataset: druguage_line2 Check base dataset: druguage_line3 Check base dataset: druguage_line3 Check base dataset: druguage_line3 Check base dataset: druguage_line3 Check base dataset: druguage_line3 Check base dataset: dtugtai_name Check base dataset: dtugtai_name Check base data | <ul> <li>ทำหนดคำฐานข้อมูล</li> <li>ชื่อเครื่อง 192.168.56.102</li> <li>ชื่อฐานข้อมูล hosxp</li> <li>รหัสผู้ใช้งาน sa รหัสผ่าน</li> <li>ข้องเชื่อมผ่อ 3306 \$</li> </ul> ประเภทฐานข้อมูล MySQL ประเภทฐานข้อมูล MySQL Useunngานข้อมูล MySQL Upgrade structure done. CN Manager ประเภทฐานข้อมูล MySQL Upgrade structure done. CN Monager 0 0 0 0 0 0 0 0 0 0 0 0 0 0 0 0 0 |

#### การเข้าใช้งานโปรแกรม HOSxP PCU XE

จากนั้นเข้าใช้งานโปรแกรมโดย Username และ Password ของ HOSxP\_PCU V.3 เดิมได้เลย (สำหรับผู้ใช้เดิม)

| BMS-HOSxP XE Login      |                                         | ×                           |
|-------------------------|-----------------------------------------|-----------------------------|
| BMIS-HO<br>Is there     | DSxP PCU XE<br>ดด่างกริยดุบดาพตำบด ป้าน |                             |
| (บ้าส่ระบบ              | DD: MARATE SHEATEN AND THE              | 903 [9300] <b>-</b>         |
|                         | รหัสผู้ใช้<br>adm<br>รหัสผ่าน<br>●●●    | เข้าระบบด้วย<br>บัตรประชาชน |
| 🛞 การเชื่อมต่อ 🦳 ภาษา 👻 |                                         | 🔗 เข้าระบบ 🔀 ยกเลิก         |

**จะเข้าสู่หน้าจอแรก** ดังภาพ ซึ่งเหมาะกับศูนย์บริการสุขภาพ ที่มีหลายๆ แห่ง แต่ใช้รหัสบริการเดียวกัน สามารถทำงาน แยกสาขา แยกหน่วยงานได้ แต่สำหรับ รพสต. ทั่วๆ ไป เราไปปรับ เปลี่ยนชื่อ เป็น รพสต. เราแห่งเดียวก็พอค่ะ

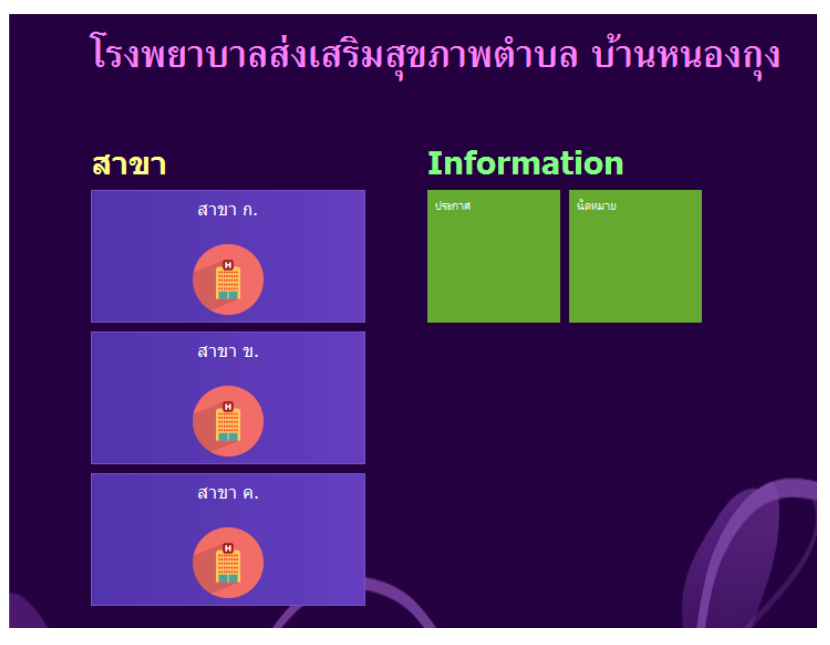

\*\* 1.แก้ไขตาราง hospital\_department ลบออก 2 รายการ และแก้ไขชื่อเป็น รพสต. ของเราตามต้องการได้ค่ะ

| 1 S     | ELECT *   | FROM    | hospita | l_departme | nt                 |             | 1 5    | ELECT * FROM hos     | spital_departme | nt    |
|---------|-----------|---------|---------|------------|--------------------|-------------|--------|----------------------|-----------------|-------|
| Message | e Result1 | Profile | Status  |            |                    |             | Messag | e Result1 Profile St | atus            |       |
| id      | name      |         |         | hos_guid   | charge_            | new_patient | id     | name                 | hos_guid        | char  |
| 1       | สาขา ก.   |         |         | (Null)     | (Nu <mark>)</mark> |             | 1      | รพสต.หนองกุง         | (Null)          | (Null |
| 2       | สาขา ข.   |         |         | (Null)     | (Nul)              |             |        |                      |                 |       |
| 3       | สาขา ค.   |         |         | (Null)     | (Nul)              |             |        |                      |                 |       |
|         |           |         |         |            |                    |             |        |                      |                 |       |

# \*\* 2. แก้ไขตาราง kskdepartment อยากให้ห้องตรวจไหน แสดงและเข้าใช้งานได้ ตั้งตามตัวอย่าง

| 1 SELECT * FROM kskdepartment Message Result1 Profile Status |                           |                        |                |                   |  |  |  |  |
|--------------------------------------------------------------|---------------------------|------------------------|----------------|-------------------|--|--|--|--|
| depcode                                                      | department                | hospital_department_id | depcode_active | department_active |  |  |  |  |
| 013                                                          | ฝ่ายเวชระเบียน            | 1                      | γ              | γ                 |  |  |  |  |
| 014                                                          | ห้องตรวจโรค               | 1                      | γ              | Y                 |  |  |  |  |
| 005                                                          | ฝ่ายทันตสาธารณสุข         | 1                      | γ              | Υ                 |  |  |  |  |
| 041                                                          | แพทย์แผนไทย               | 1                      | γ              | Υ                 |  |  |  |  |
| 001                                                          | ความดัน                   | (Null)                 |                |                   |  |  |  |  |
| 002                                                          | เบาหวาน                   | (Null)                 |                |                   |  |  |  |  |
| 037                                                          | ห้องตรวจจิตเวช            | (Null)                 | (Null)         | (Null)            |  |  |  |  |
| 036                                                          | ห้องตรวจครรภ์และวางแผนครอ | (Null)                 | (Null)         | (Null)            |  |  |  |  |
| 035                                                          | หน่วยใดเทียม              | (Null)                 | (Null)         | (Null)            |  |  |  |  |
| 034                                                          | ห้องตรวจสุขภาพเด็กดี      | (Null)                 | (Null)         | (Null)            |  |  |  |  |

### \*\* hospital\_department\_id มาจากตาราง hospital\_department ด้านบนค่ะ

#### \*แล้วทำการ Login ใหม่

| BMS-HOSxP XE Login                                             |                                                                     | x                                    |
|----------------------------------------------------------------|---------------------------------------------------------------------|--------------------------------------|
| <b>BMS-HO</b><br>آج ۱۱۱۷۱<br>۱۱ : <b>4.59.10.26</b>            | DSxP PCU XE<br>ดถ่งเดริมดุบลาพตำบด บ้า<br>มะ : MySQL รล@127.0.0.1:0 | That<br>ATATATO STATE<br>5003 (3306) |
| เข้าสู่ระบบ                                                    |                                                                     |                                      |
|                                                                | รหัสผู้ไข้<br>adm<br>รหัสผ่าน<br>•••                                | เข้าระบบด้วย<br>บัตรประชาชน          |
| <ul> <li>(i) การเชื่อมต่อ</li> <li>(j) การเชื่อมต่อ</li> </ul> |                                                                     | 📀 เข้าระบบ 🛛 ยกเล็ก                  |

ก็จะเหลือ สาขาเดียว และแสดงชื่อตามที่เรากำหนดไว้

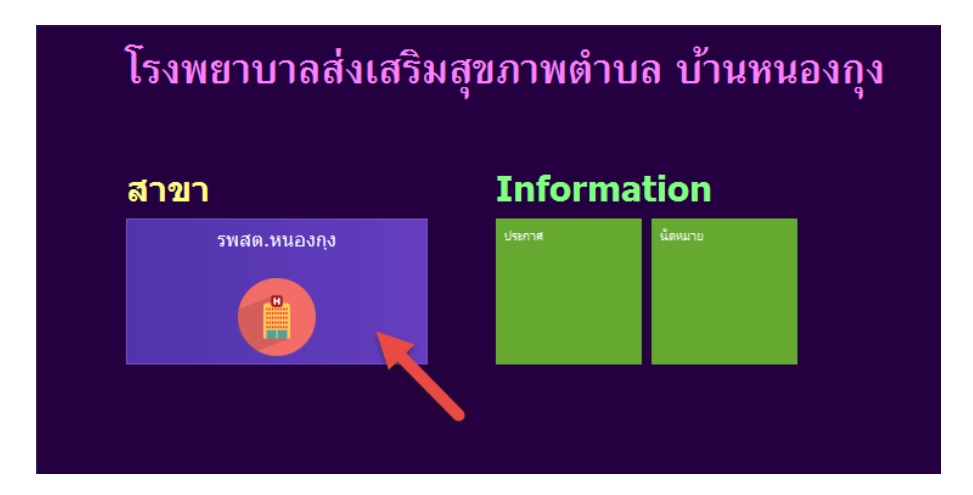

เมื่อคลิกเข้าสู่ระบบ ก็จะแสดง ห้องตรวจ ตามที่เรากำหนด ให้ Active ก่อนหน้า

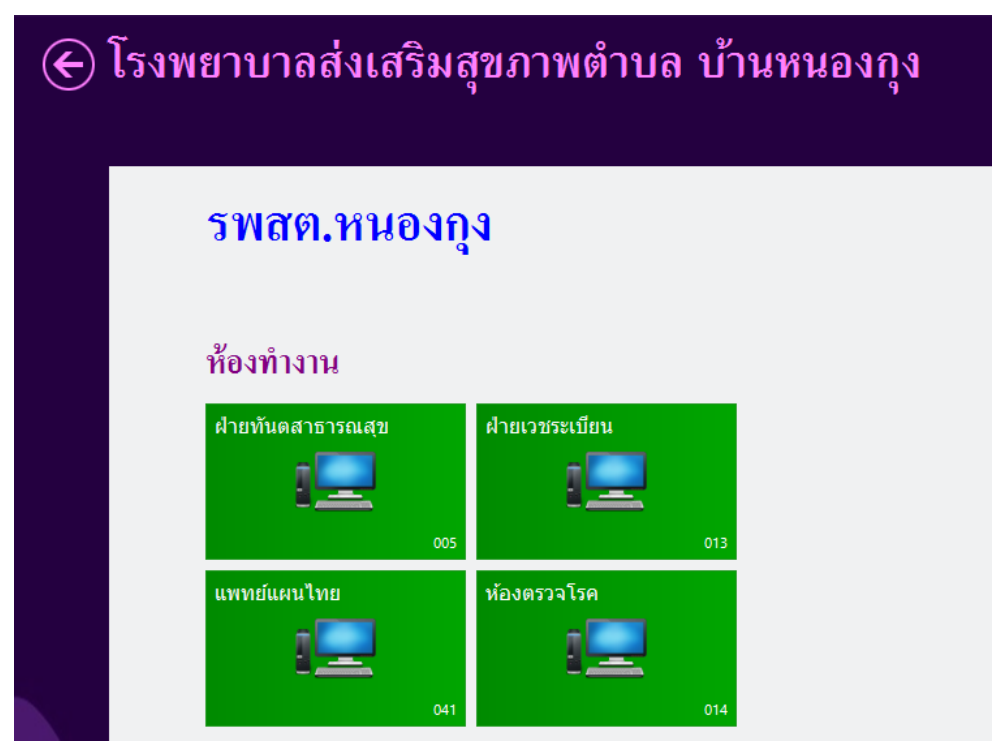

ก็สามารถคลิกเข้าไปยังห้องตรวจที่ตั้งค่าไว้ได้เลยค่ะ (ด้านในเหมือนกันหมด) แต่จะแยกห้องตรวจในการเก็บบันทึกข้อมูลค่ะ

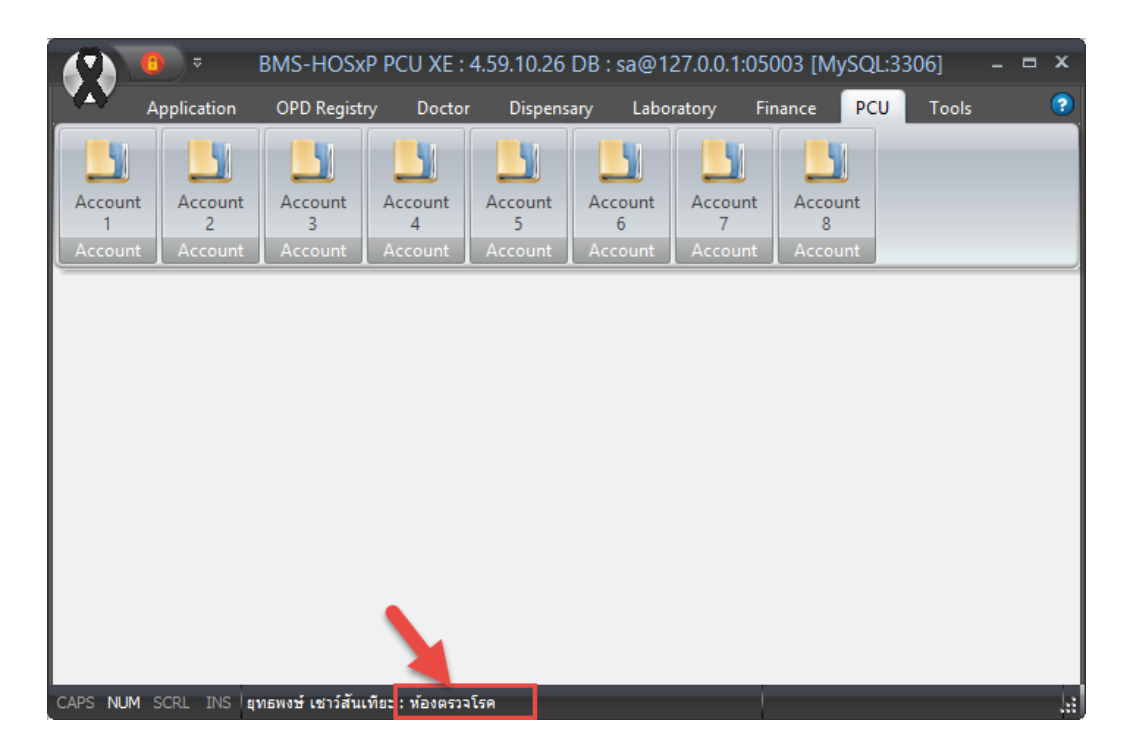

ท่านก็สามารถทดสอบ หรือใช้งานจริงกับ HOSxP\_PCU XE(4.0) ร่วมกับ HOSxP\_PCU เดิมได้แล้วค่ะ